# **Holland College**

# WebAdvisor Guide

Version 1.9- October 12, 2010

# **Table of Contents**

| WEBADVISOR FOR APPLICANTS            | 3  |
|--------------------------------------|----|
| GETTING STARTED                      | 3  |
| ACCESSING WEBADVISOR                 | 3  |
| THE "LOG IN" SCREEN                  | 5  |
| THE "WEBADVISOR FOR APPLICANTS" MENU | 6  |
| WEBADVISOR FOR CURRENT STUDENTS      | 8  |
| GETTING STARTED                      | 8  |
| ACCESSING WEBADVISOR                 | 9  |
| THE "LOG IN" SCREEN                  | 10 |
| THE "WEBADVISOR FOR STUDENTS" MENU.  | 10 |
| THE "ADDRESS CHANGE" SCREEN          | 11 |
| T2202A'S – INCOME TAX RECEIPTS       | 12 |
| PROGRAM EVALUATION                   | 13 |
| UNOFFICIAL TRANSCRIPT                | 13 |
| APPLICATION FOR GRADUATION           | 13 |
| WEBADVISOR FOR GRADUATES             | 13 |
| GETTING HELP                         | 15 |

### WebAdvisor for Applicants

#### **Getting Started**

WebAdvisor is a web-based tool used by applicants, students, and graduates to access application statuses, outstanding documents, unofficial transcripts, update student profiles, check financial status, apply for graduation and printing of T2202A's (Tuition Income Tax Receipt).

To access WebAdvisor you must use your assigned WebAdvisor Username and Password. Username and Passwords may be located in an email you received from Holland College, letter of acknowledgement or acceptance letter. Using your Username and Password you can access WebAdvisor from anywhere you can access the Internet and review your information online.

#### Accessing WebAdvisor

To get started you need to connect to the Internet on your computer. Once you are online you need to "browse" to the Holland College WebAdvisor webpage. The address is...

https://webadvisor.hollandcollege.com/WebAdvisor/WebAdvisor

When you enter this address and load the page you will see a screen like the one pictured here. (Next page)

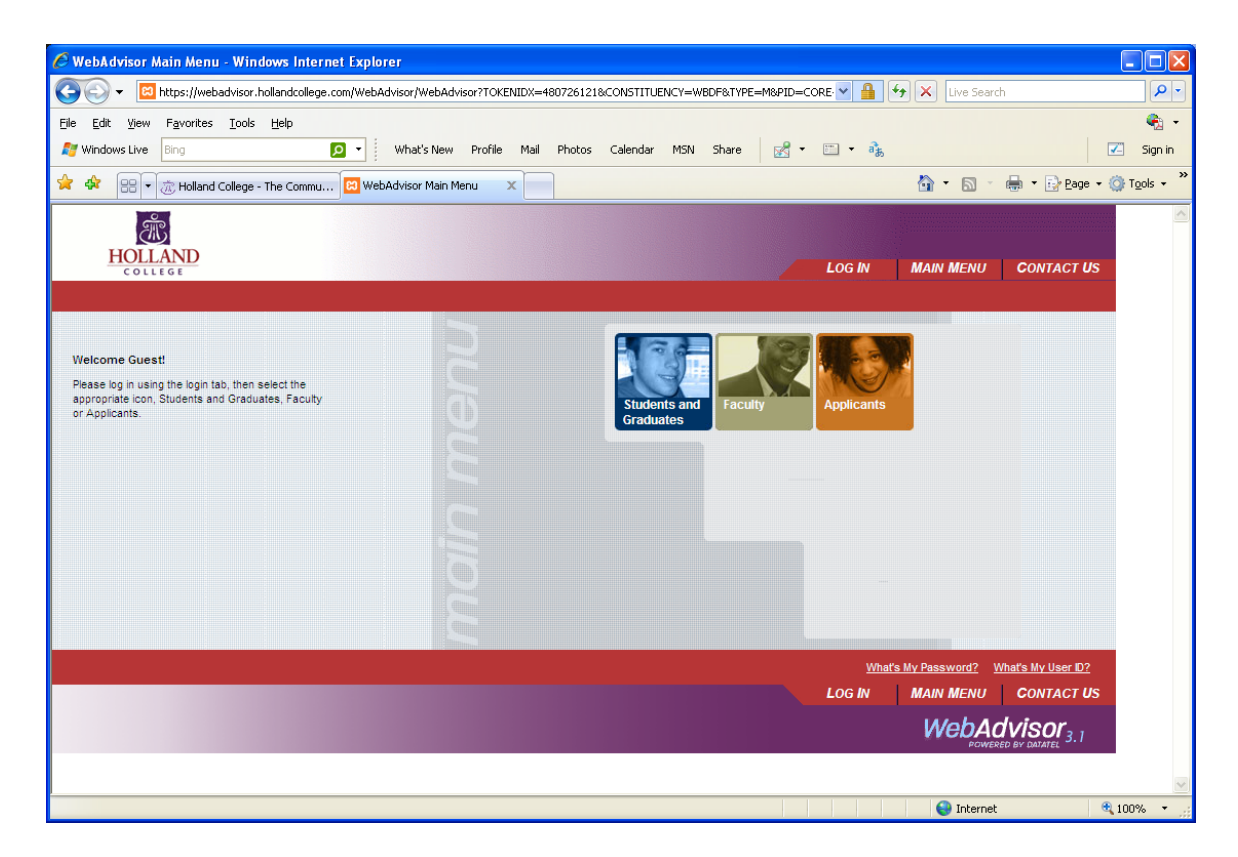

As you can see, this is the WebAdvisor Main Menu and contains links for each type of WebAdvisor user.

There are also a number of links at the top and bottom of this screen in the header and footer. They include...

- Main Menu: which, when clicked, takes you back to the previous menu.
- Log In: Displays the Log In Screen.
- **Contact Us:** This displays names and phone numbers of contacts if you are experiencing problems..

These options are available on most of the WebAdvisor screens.

At this point you can click on the "**Log In**" link displayed at the top of the screen in the header.

#### The "Log In" Screen

Log in with your assigned username and password.

| Close In . Windows Internet Evalurer                                                                                                    |                              |                        |
|----------------------------------------------------------------------------------------------------|------------------------------|------------------------|
| 🕐 Eug III - HTHILDHS IIITETHET EXPLORED and ann Mich & driver Mich & driver TAKENITY - 490726 (219 SC-1 (TD 09) III - Sharey 2009 259/259/259/259/259/259/259/259/259/259/                                                                                  | Live Search                  |                        |
|                                                                                                    | Live Search                  |                        |
| Elle Edit View Figurates Tools Help                                                                                                    |                              | • •                    |
| What's New Prome Mail Photos Calendar MSN Share M + as                                                                                                    |                              | Sign in                |
| 😫 🏟 😂 🔹 😹 Holland College - The Commu 📴 Log In 🛛 🗙                                                                                                    | • 🔊 • 🖶 • 🖻 Bage •           | r 🎯 T <u>o</u> ols 👻 🦈 |
|                                                                                                    |                              | <u>^</u>               |
| HOLLAND                                                                                                    |                              |                        |
|                                                                                                    | N MENU CONTACT US            |                        |
|                                                                                                    | Welcome Guest!               |                        |
|                                                                                                    |                              |                        |
| Log In                                                                                                    |                              |                        |
|                                                                                                    |                              |                        |
| Please login using the User ID and temporary PIN that we have identified in your email and/or paper correspondence. If you have applied to or attended<br>you may have already reset your PIN. If so, please use the password you have previously selected. | Holland College in the past, |                        |
|                                                                                                    |                              |                        |
|                                                                                                    |                              |                        |
|                                                                                                    |                              |                        |
| Password                                                                                                    |                              |                        |
| SUBMIT                                                                                                    |                              |                        |
|                                                                                                    |                              |                        |
| LOG IN MAIN                                                                                                    | N MENU CONTACT US            |                        |
| Ν                                                                                                    | VehAdvisor.                  |                        |
|                                                                                                    | POWERED BY DATATEL 3.1       |                        |
|                                                                                                    |                              |                        |
|                                                                                                    |                              |                        |
|                                                                                                    |                              |                        |
|                                                                                                    |                              | ~                      |
|                                                                                                    | 😌 Internet                   | 🔍 100% 🔹 🔡             |

Once you enter your assigned username and password you will be taken to the "**Change Password**" screen so you can create your own private password. See screen shot. Your new password must be between 6 and 9 characters and include both letters and numbers.

| Change Password - Windows Internet Explorer             |                                               |                                                              |                           |                    |
|---------------------------------------------------------|-----------------------------------------------|--------------------------------------------------------------|---------------------------|--------------------|
| COO - 🗵 https://webadvisor.hollandcollege.com/WebAdviso | or/WebAdvisor?TOKENIDX=8324022198855=CUPQ&URI | .=https%3A%2F%2Fwebadvisor.hollandcollege.com%2FWebAdvic 🛩 🔒 | ← X Live Search           | <b>₽</b>           |
| Elle Edit View Favorites Iools Help                     |                                               |                                                              |                           | 🧞 -                |
| Mindows Live Bing 🔽 🗸 Wi                                | hat's New Profile Mail Photos Calendar MS     | 5N Share 🛃 🕶 📼 🔹 🦓                                           |                           | 🗾 Sign in          |
| 🚖 🕸 🛛 Change Password                                   |                                               |                                                              | 🟠 • 🖾 · 🖶 • 🔂 Page •      | 🍈 T <u>o</u> ols 🔹 |
| in.                                                     |                                               |                                                              |                           | ~                  |
| HOLLAND                                                 |                                               |                                                              |                           |                    |
| COLLEGE                                                 |                                               |                                                              | MAIN MENU CONTACT US      |                    |
|                                                         |                                               |                                                              |                           |                    |
|                                                         |                                               |                                                              |                           |                    |
|                                                         | Chang                                         | ge Password                                                  |                           |                    |
| Please choose a new pas<br>numbers.                     | sword. Your new password must                 | be 6 to 9 characters long and include bot                    | th letters and            |                    |
|                                                         |                                               |                                                              |                           |                    |
| * = Required                                            |                                               |                                                              |                           |                    |
|                                                         |                                               |                                                              |                           |                    |
| User ID*                                                |                                               |                                                              |                           |                    |
| Old Password*                                           |                                               |                                                              |                           |                    |
| New Password*                                           |                                               |                                                              |                           |                    |
| Confirm Pass word *                                     |                                               |                                                              |                           |                    |
| Hint                                                    |                                               |                                                              |                           |                    |
|                                                         |                                               | SUBMIT                                                       |                           |                    |
|                                                         |                                               |                                                              |                           |                    |
|                                                         |                                               | LOG OUT                                                      | MAIN MENU CONTACT US      |                    |
|                                                         |                                               |                                                              | WebAdvisor <sub>3.1</sub> |                    |
|                                                         |                                               |                                                              | POWERED BY DUALES         |                    |
|                                                         |                                               |                                                              |                           |                    |
|                                                         |                                               |                                                              |                           |                    |
| Done                                                    |                                               |                                                              | A Internet                | 100% -             |

## The "WebAdvisor for Applicants" Menu

The "**WebAdvisor for Applicants** " Screen shown here lists all of the menu options/features of WebAdvisor available to Applicants

| C WebAdvisor for Applicants - Windows Internet Explorer                       |                    |                    |                            |                    |                                 |
|-------------------------------------------------------------------------------|--------------------|--------------------|----------------------------|--------------------|---------------------------------|
| COO - E https://webadvisor.hollandcollege.com/WebAdvisor/WebAdvisor?TOKENIDX= | 480726121&type=M&c | constituency=WBAP8 | kpid=CORE-WB/ 🖌 🔒 😽 🗙 Live | Search             | P -                             |
| Eile Edit View Favorites Iools Help                                           |                    |                    |                            |                    | 🍖 🔸                             |
| Mindows Live Bing 🔎 🗸 What's New Profile Mail                                 | Photos Calendar    | MSN Share          | 🛃 • 🛅 • 🦓                  | [                  | 🗾 Sign in                       |
| 🚖 🎄 🔠 🛪 流 Holland College - The Commu 🖾 WebAdvisor for Applicants 🗴 📃         |                    |                    | 🟠 • 6                      | 🛯 🔹 🌐 🔹 🔂 Page 🔹   | ⊙ T <u>o</u> ols • <sup>≫</sup> |
| ж.                                                                            |                    |                    |                            |                    | ^                               |
| HOLLAND                                                                       |                    | MAIN MENU          | ADDI ICANTS MENU           | CONTACT US         |                                 |
| COLLEGE                                                                       | 200 001            | MAIN MENO          | AFFLICANTS MENU            | CONTACT US         |                                 |
| APPLICANTS - WEBADVISOR FOR APPLICANTS                                        | MENU               |                    |                            | Welcome Test!      |                                 |
| The following links may display confidential information                      |                    |                    |                            |                    |                                 |
| The following into may deputy componing information                           |                    |                    |                            |                    |                                 |
|                                                                               |                    |                    |                            |                    |                                 |
| User Account                                                                  |                    |                    | Communication              |                    |                                 |
| NEW Address Change Routine                                                    |                    | What's left to     | complete my application?   |                    |                                 |
| <u>Student üser Guide</u>                                                     |                    |                    | Admission Information      |                    |                                 |
|                                                                               |                    | Admission Sta      | itus                       |                    |                                 |
|                                                                               |                    |                    |                            |                    |                                 |
|                                                                               | LOG OUT            | MAIN MENU          | APPLICANTS MENU            | CONTACT US         |                                 |
|                                                                               |                    |                    | Web                        | Advisor            |                                 |
|                                                                               |                    |                    |                            | POWERED BY DATATEL |                                 |
|                                                                               |                    |                    |                            |                    |                                 |
|                                                                               |                    |                    |                            |                    |                                 |
|                                                                               |                    |                    |                            |                    |                                 |
|                                                                               |                    |                    |                            |                    | ~                               |
| Done                                                                          |                    |                    | See Ini                    | ternet 🛛 🕀         | 100% 🔹 🛒                        |

Each of these sections contains one or more menu options that you may click on to execute their function.

The link **"What's left to complete my application?"** shows all documents required to complete your application. This screen will show what we have received and what we have not received. Those documents that we have received will have a received date by them.

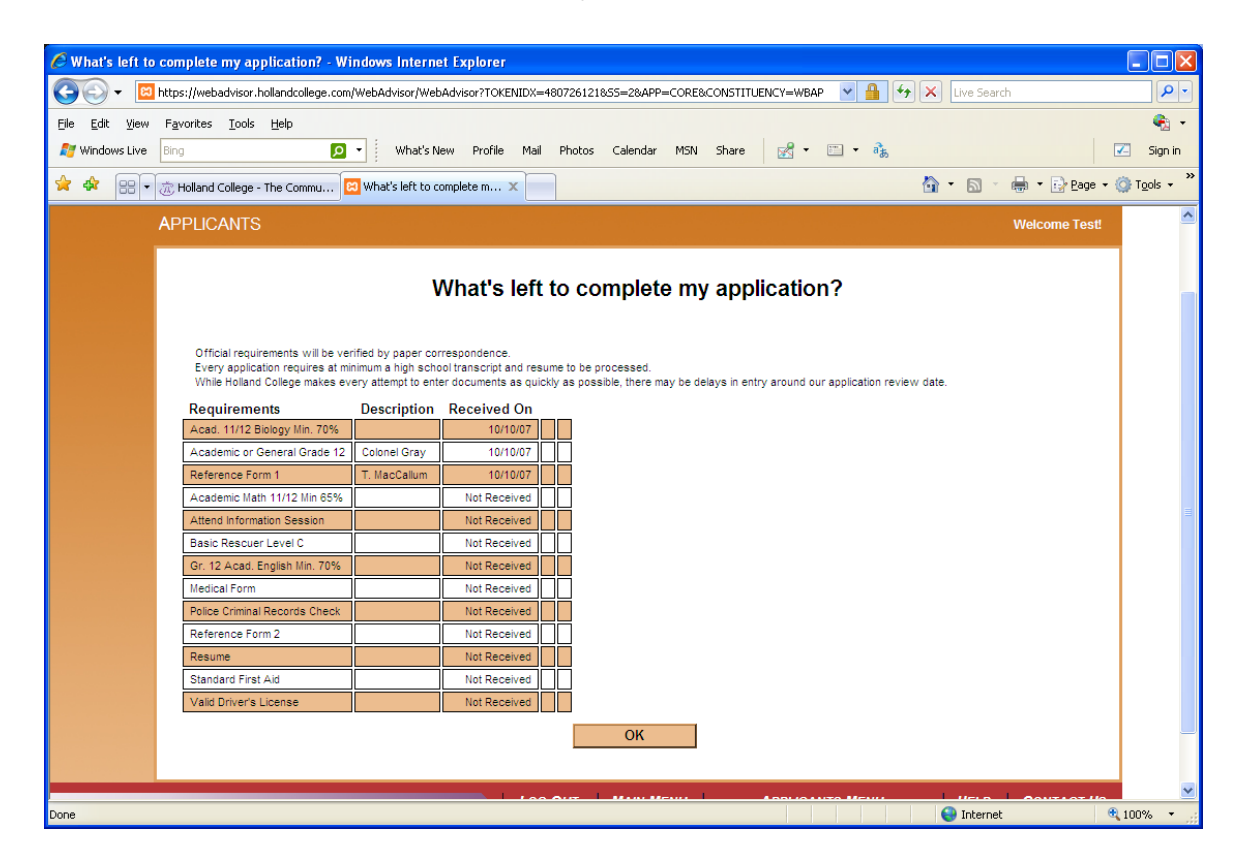

The "Admission Status" link shows current activity/status of your record.

| 🖉 Admission Status - Windows Internet Explorer                                                                        |                             |
|----------------------------------------------------------------------------------------------------|-----------------------------|
| 🚱 🕞 👻 🔟 https://webadvisor.hollandcollege.com/WebAdvisor/WebAdvisor?TOKENIDX=4807261218S5=38APP=ST8.CONSTITUENCY=WBAP | earch                       |
| Elle Edit Yjew Fgvorites Iools Help                                                                                   | 🗞 -                         |
| 🎢 Windows Live Bing 🔎 🔹 What's New Profile Mail Photos Calendar MSN Share 📝 🕫 🖏                                       | 🗾 Sign in                   |
| 🛠 🛠 🔡 🛪 ሕ Holland College - The Commu 🖾 Admission Status 🛛 🔪 📩                                                        | <ul> <li>Tools •</li> </ul> |
| <b>杰</b>                                                                                                    |                             |
| HOLLAND ADDUCANTS MONUTER ADDUCANTS MONUTER ADDUCANTS MONUTER                                                         |                             |
|                                                                                                    | CONTACT US                  |
| APPLICANTS                                                                                                    | Welcome Test!               |
|                                                                                                    |                             |
| Admission Status                                                                                                    |                             |
| Official status will be verified by paper correspondence.                                                             |                             |
|                                                                                                    |                             |
| Academic Program Received Status As of Start Term Location                                                            |                             |
|                                                                                                    |                             |
|                                                                                                    |                             |
| LOG OUT MAIN MENU APPLICANTS MENU HEU                                                                                 | P CONTACT US                |
|                                                                                                    | Advisor                     |
| ¢VCDJ<br>¢0                                                                                                    | WERED BY DATATEL 3.1        |
|                                                                                                    |                             |
|                                                                                                    |                             |
|                                                                                                    |                             |
|                                                                                                    |                             |
| Done                                                                                                    | net 🔍 100% 👻                |

# WebAdvisor for Current Students

#### **Getting Started**

WebAdvisor is a web-based tool used by applicants, students, and graduates to access application statuses, outstanding documents, unofficial transcripts, update student profiles, check financial status, apply for graduation and printing of T2202A's. (Tuition Income Tax Receipt)

To access WebAdvisor you must use your assigned WebAdvisor Username and Password. Username and Passwords are located on your proof of registration form which you received from Admissions on registration day. Using your Username and Password you can access WebAdvisor from anywhere you can access the Internet and review your information online.

NOTE: If you have already logged into WebAdvisor and updated your password, you must now log into Novell and reset your password to the same password you are using for WebAdvisor. If you haven't logged into WebAdvisor previously, please log into Novell first to reset your password.

#### Accessing WebAdvisor

To get started you need to connect to the Internet on your computer. Once you are online you need to "browse" to the Holland College WebAdvisor webpage. The address is...

https://webadvisor.hollandcollege.com

When you enter this address and load the page you will see a screen like the one pictured here.

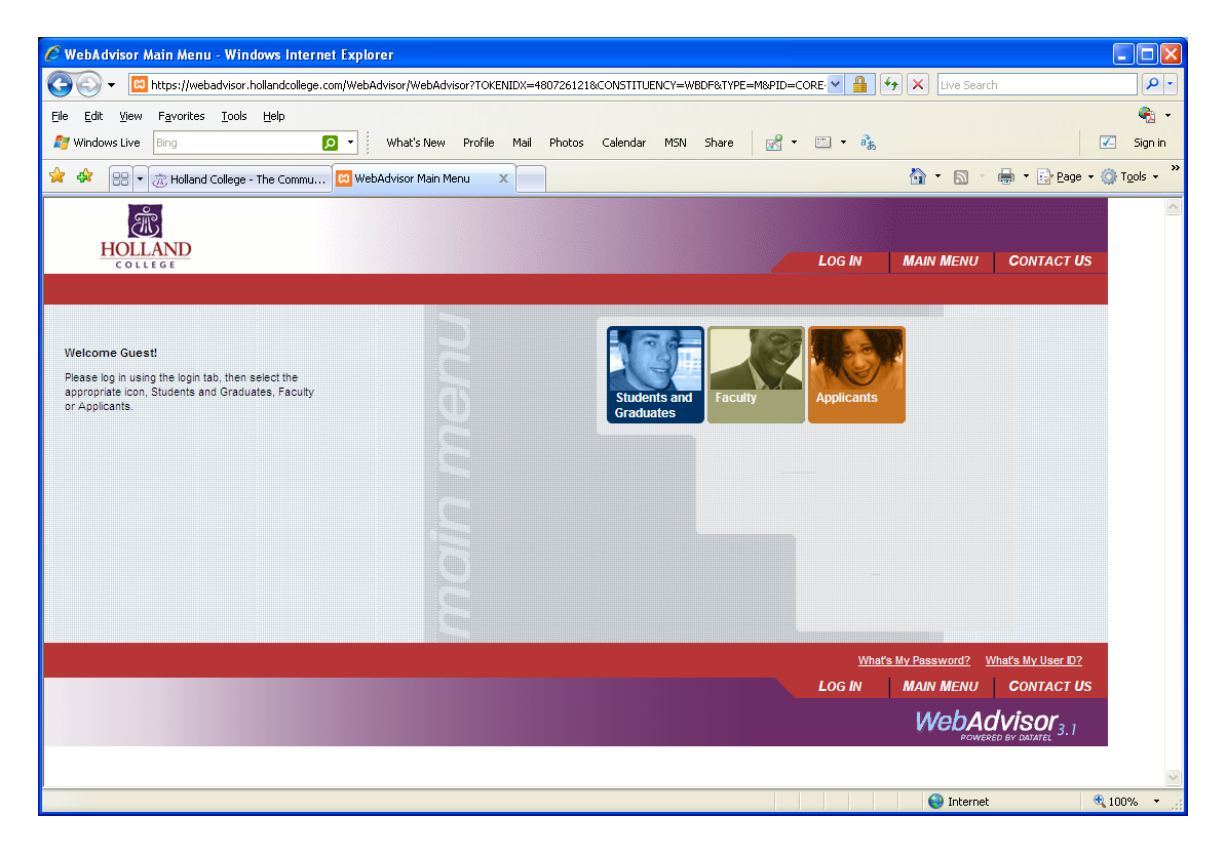

As you can see, this is the WebAdvisor Main Menu and contains links for each type of WebAdvisor user.

There are also a number of links at the top and bottom of this screen in the header and footer. They include...

- Main Menu: which, when clicked, takes you back to the previous menu.
- Log In: Displays the Log In Screen.
- **Contact Us:** This displays names and phone numbers of contacts if you are experiencing problems..

These options are available on most of the WebAdvisor screens.

At this point you can click on the "Log In" link displayed at the top of the screen in the header.

### The "Log In" Screen

| 🖉 Log In - Windows Internet Explorer                                                                                                    |            |
|----------------------------------------------------------------------------------------------------|------------|
| 💽 🕞 🔻 🔟 https://webadvisor.hollandcollege.com/WebAdvisor/WebAdvisor?TOKENIDX=480726121855=LGRQ8URL=https:%3A%2F%2Fwebadvisr 🖌 🔒 😝 🗙 Live Search                                                                                                    | P-         |
| Ele Edit View Favorites Iools Help                                                                                                    | 🍖 -        |
| 🍠 Windows Live Bing 👂 🔹 What's New Profile Mail Photos Calendar MSN Share 📝 ד 🗈 ד 🇞                                                                                                    | 🔼 Sign in  |
| 🚖 💠 🔠 🔹 🤠 Holland College - The Commu 🖾 Log In 🗙 👘 🔹 📴 Page - (                                                                                                    | jrools → » |
| شاهد المراجع المراجع المراجع المراجع المراجع المراجع المراجع المراجع المراجع المراجع المراجع المراجع المراجع ال                                                                                                    |            |
| HOLLAND<br>COLLEGE LOG IN MAIN MENU CONTACT US                                                                                                    |            |
| Welcome Guest                                                                                                    |            |
|                                                                                                    |            |
| Log In                                                                                                    |            |
| Please login using the User D and temporary PN that we have identified in your email and/or paper correspondence. If you have applied to or attended Holland College in the past, you may have already reset your PN. If so, please use the password you have previously selected.                                                                                                    |            |
|                                                                                                    |            |
| User ID                                                                                                    |            |
| Password                                                                                                    |            |
| SUBMIT                                                                                                    |            |
|                                                                                                    |            |
| LOG IN MAIN MENU CONTACT US                                                                                                    |            |
| WebAdvisor <sub>3.1</sub>                                                                                                    |            |
| PUNERCU BT UNUMER                                                                                                    |            |
|                                                                                                    |            |
|                                                                                                    |            |
|                                                                                                    | ~          |
| See State State St | 100% •     |

## The "WebAdvisor for Students" Menu

The "**WebAdvisor for Students**" Screen shown here lists all of the menu options/features of WebAdvisor available to Students.

| 🖉 WebAdvisor for Students - Windows Internet Explorer                                              | -                                                                                       |            |
|----------------------------------------------------------------------------------------------------|-----------------------------------------------------------------------------------------|------------|
| COC + IN https://webadvisor.hollandcollege.com/WebAdvisor/WebAdvisor?TOKENIDX=112485967            | '28type=M&constituency=WBST&pid=CORE-WBST 🌱 🔒 🗲 🔀 Live Search                           | <b>P</b> • |
| Elle Edit View Favorites Iools Help                                                                |                                                                                         |            |
| Mindows Live Bing 😥 🗸 What's New Profile Mail Photos                                               | Calendar MSN Share 🔀 🕶 📸 📿                                                              | Sign in    |
| 😭 🏟 🔟 WebAdvisor for Students                                                                      | 🏠 👻 🗟 👻 🖶 Page 🕶 🎯 To                                                                   | ools • »   |
| HOLLAND                                                                                            | LOG OUT MAIN MENU STUDENTS MENU CONTACT US                                              |            |
| STUDENTS - WEBADVISOR FOR STUDENTS MENU                                                            | Welcome Tara!                                                                           |            |
| The following links may display confidential information.                                          |                                                                                         |            |
| User Account                                                                                       | Academic Profile                                                                        |            |
| Im New to WebAdvisor<br>NEW Address Change Routine<br>Student User Guide                           | Program Evaluation<br>My profile<br>Unofficial Transcript<br>Application for Graduation |            |
| Financial Information<br>Account Summary<br>Account Summary by Term<br>View IVy 72202A Information |                                                                                         |            |
|                                                                                                    |                                                                                         |            |
|                                                                                                    | LOG OUT MAIN MENU STUDENTS MENU CONTACT US                                              |            |
|                                                                                                    | WebAdvisor<br>HOWESKED BY LOUALTEE 3.1                                                  |            |
| Done                                                                                               | 😜 Internet 🔍 100%                                                                       | 1% • .;;   |

Each of these sections contains one or more menu options that you may click on to execute their function.

Please note that when you select any of these functions WebAdvisor checks to see if you are logged into the application and, if you are not, you will be presented with the Login Screen as described earlier in this document.

#### The "Address Change" Screen

This screen displays a simple form that allows you to update your address, telephone, and email contact information. At the bottom of the screen below the form is a "Submit" button that you can click on to save any changes you have made to your personal information. (See screen shot on next page)

| 🖉 NEW Address Change Routine - Windows Internet Explorer                                                                |                         |                      |
|----------------------------------------------------------------------------------------------------|-------------------------|----------------------|
| COC + 🗵 https://webadvisor.hollandcollege.com/WebAdvisor/WebAdvisor?TCKENIDX=796898597785S=18APP=CCRE8CONSTITUENCY=WBAP | 💌 🔒 😝 🗙 Live Search     | <b>P</b> -           |
| Elle Edit View Favorites Iools Help                                                                                     |                         | 🇞 •                  |
| 灯 Windows Live Bing 🖸 🔹 What's New Profile Mail Photos Calendar MSN Share 📝 🕫 🔹 🎭                                       |                         | 🗾 Sign in            |
| 😪 🎄 🔯 NEW Address Change Routine                                                                                        | 🛐 - 🔊 - 🖶 - D- Page -   | 💮 T <u>o</u> ols 🔹 » |
|                                                                                                    |                         | ~                    |
|                                                                                                    |                         |                      |
| Address Information For<br>Test Student                                                                                 |                         |                      |
| Street Address/Anartment                                                                                                |                         |                      |
| 140 Weymouth St.                                                                                                    |                         |                      |
|                                                                                                    |                         | _                    |
|                                                                                                    |                         |                      |
|                                                                                                    |                         |                      |
| City Charlottetown Province Prince Edward Island V Postal Code C1A 4V4                                                  |                         |                      |
| County                                                                                                    |                         |                      |
| Country                                                                                                    |                         |                      |
| Phone Number Ext Type                                                                                                   |                         |                      |
| 902-566-1234                                                                                                    |                         |                      |
|                                                                                                    |                         |                      |
|                                                                                                    |                         | =                    |
| E-Mail Address teststudent@hollandcollege.com                                                                           |                         |                      |
|                                                                                                    |                         |                      |
| Effective Start 10/07/10 Effective End                                                                                  |                         |                      |
|                                                                                                    |                         |                      |
| SUBMIT                                                                                                    |                         |                      |
|                                                                                                    |                         |                      |
| LOG OUT MAIN MENU APPLICANT                                                                                             | IS MENU HELP CONTACT US |                      |
|                                                                                                    | WebAdvisor              |                      |
|                                                                                                    | POWERED BY DATATEL      | ~                    |
|                                                                                                    | 😜 Internet              | 💐 100% 🔹 🛒           |

#### T2202A's – Income Tax Receipts

Simply click on the link **"View My T2202A Information"** to view and print your tax receipt. Simply select the year you would like. The form will appear and then it can be printed.

| 🖉 View My T2202A Information - Windows Internet Explorer                                                                                                    |                              |                                                                |
|----------------------------------------------------------------------------------------------------|------------------------------|----------------------------------------------------------------|
| 🚱 🕘 👻 🔟 https://webadvisor.hollandcollege.com/WebAdvisor/WebAdvisor?TOKENIDX=112485967285S=18APP=ST&CONSTITUENCY=WBST 🛛 💌 🔒 🍫                                                            | Live Search                  | <b>P</b> •                                                     |
| Elle Edit View Favorites Iools Help                                                                                                    |                              | 🍖 👻                                                            |
| 🍠 Windows Live 🛛 Bing 😰 🔹 What's New Profile Mail Photos Calendar MSN Share 📝 🐑 🔹                                                                                                    |                              | 🗾 Sign in                                                      |
| 🛠 🏟 🖾 Wew My T2202A Information                                                                                                    | 🟠 • 🔊 - 🖶 • 🖻 Bag            | ge $\star$ $\textcircled{O}$ Tools $\star$ $\overset{\circ}{}$ |
| ۶.                                                                                                    |                              |                                                                |
| HOLLAND                                                                                                    |                              | 110                                                            |
|                                                                                                    | HELP CONTACT                 | US                                                             |
| STUDENTS                                                                                                    | Welcome Ta                   | ra!                                                            |
|                                                                                                    |                              |                                                                |
| View My T2202A Information                                                                                                    |                              |                                                                |
|                                                                                                    |                              |                                                                |
| Tax Year                                                                                                    |                              |                                                                |
|                                                                                                    |                              |                                                                |
|                                                                                                    |                              |                                                                |
|                                                                                                    |                              |                                                                |
|                                                                                                    |                              |                                                                |
| The pages linked here are displayed in Adobe Acrobat's Portable Document Format (PDF). For best results, use Acrobat Reader 4.0 or higher to view these hies. Get the m<br>Reader linke. | ost current version of Adobe |                                                                |
| LOG OUT MAIN MENU STUDENTS MENU                                                                                                    | HELP CONTACT                 | US                                                             |
|                                                                                                    | WebAdvisor <sub>3.</sub>     | 1                                                              |
|                                                                                                    | POWERED BT UNUALEL           |                                                                |
|                                                                                                    |                              |                                                                |
|                                                                                                    |                              | ~                                                              |
| Done                                                                                                    | 😌 Internet                   | 🔍 100% 🔹 💡                                                     |

#### **Program Evaluation**

Program Evaluation will show you a listing of all courses yet to complete for your program and show the grades of the courses which have been graded to date. It is a complete history of work to date. Think of it as a journal of your progress at Holland College.

#### **Unofficial Transcript**

Simply click on this link to view and print a copy of your "unofficial" transcript.

#### **Application for Graduation**

All students are required to apply for graduation online. To apply for graduation simply click on this link. We are looking for how you would like your name to appear on your diploma and in the program distributed to guests at the graduation ceremonies. It is also where you can update your address before you graduate.

## WebAdvisor for Graduates

Graduates can view or print their unofficial transcript from WebAdvisor, along with their T2202A form after graduation. Graduates have access to WebAdvisor even after graduation. The links are called "Unofficial Transcript" and "T2202A Form (Income Tax Receipt)".

To access WebAdvisor after graduation click on the link **"What's My Password?** Then click the word "here" (in blue).

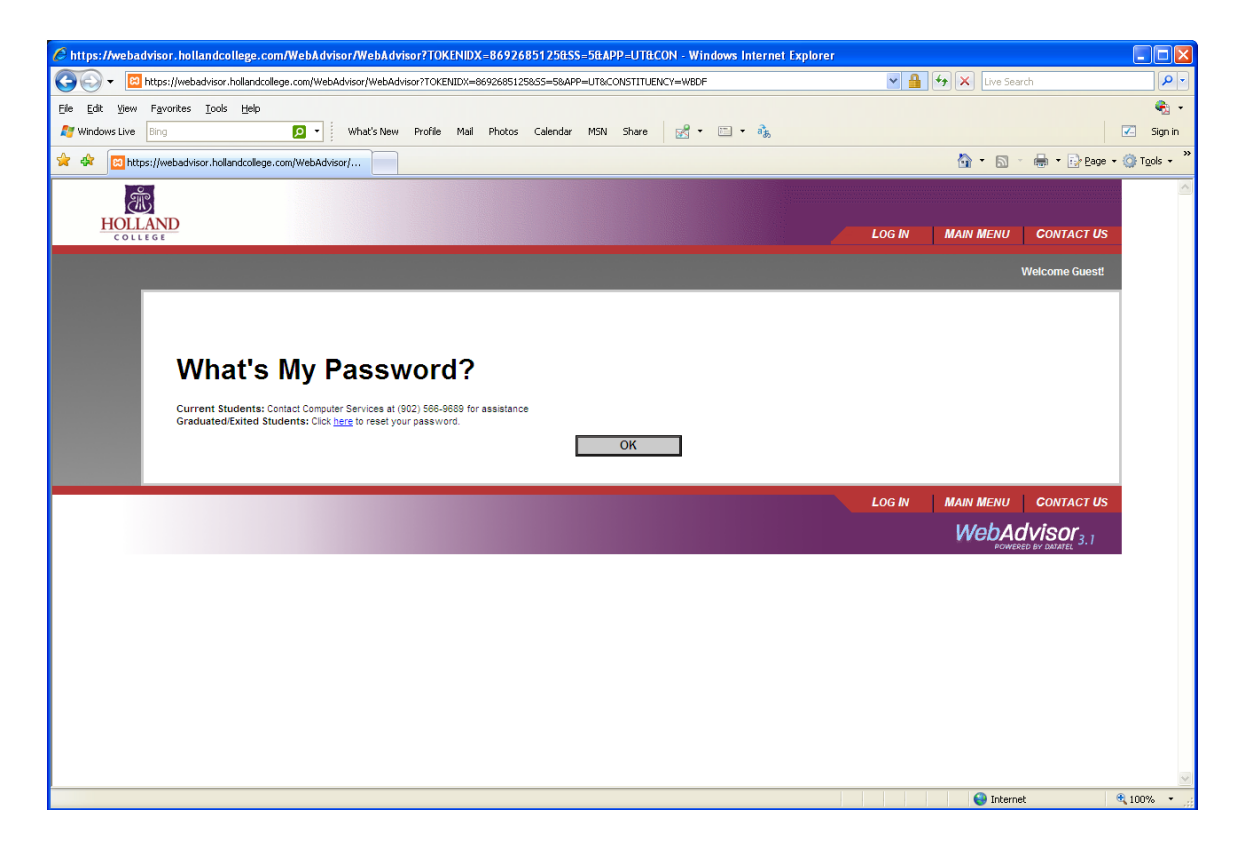

You will now be prompted to enter your last name and SIN # or Student id #. Please hit submit. On the next screen select your email from the drop down box and then hit submit. Your new **TEMPORARY PASSWORD** will now be emailed to you. If you have no email address in the drop down box, please contact Admissions.

| 🥙 Reset my password - Windows Internet Explorer                                                                                                    |                                      |                          |
|----------------------------------------------------------------------------------------------------|--------------------------------------|--------------------------|
| C C F Mathematical Control Control Con | 💌 🔒 🐓 🗙 Live Search                  | P -                      |
| Ejle Edit View Favorites Iools Help                                                                                                    |                                      | 🗞 ÷                      |
| 灯 Windows Live 🛛 Bing 🔽 🔹 What's New Profile Mail Photos Calendar MSN Share 📝 • 🗀 • 🎄                                                                                                    |                                      | 🔀 Sign in                |
| 😭 🏟 🖾 Reset my password                                                                                                    | 🏠 🔹 🗟 🕤 🖶 🖬 🔁 📴                      | e + 🎯 T <u>o</u> ols + » |
|                                                                                                    |                                      |                          |
| HOLLAND                                                                                                    |                                      |                          |
|                                                                                                    | MAIN MENU HELP CONTACT U             | S                        |
|                                                                                                    | Welcome Gues                         | 1                        |
|                                                                                                    |                                      |                          |
| Reset my password                                                                                                    |                                      |                          |
| In order to retrieve your User ID you must fill in your last name and one of the two additional identifying numbers.                                                                                                    |                                      |                          |
|                                                                                                    |                                      |                          |
| * = Required                                                                                                    |                                      |                          |
|                                                                                                    |                                      |                          |
|                                                                                                    |                                      |                          |
| SN                                                                                                    |                                      |                          |
| OR                                                                                                    |                                      |                          |
| Student Number                                                                                                    |                                      |                          |
|                                                                                                    |                                      |                          |
| SUBMIT                                                                                                    |                                      |                          |
|                                                                                                    |                                      |                          |
| Log IN                                                                                                    | MAIN MENU HELP CONTACT U             | S                        |
|                                                                                                    | WebAdvisor<br>POWERED BY DATATEL 3.1 |                          |
|                                                                                                    |                                      | -                        |
|                                                                                                    |                                      |                          |
|                                                                                                    |                                      |                          |
| Done                                                                                                    | G Internet                           | 100% * ·                 |

# **Getting Help**

For End User Support on the use of WebAdvisor contact:

Tara MacCallum Admissions 566-9655 or tmaccallum@hollandcollege.com

For reset of username and/or password: Computer Services 566-9689